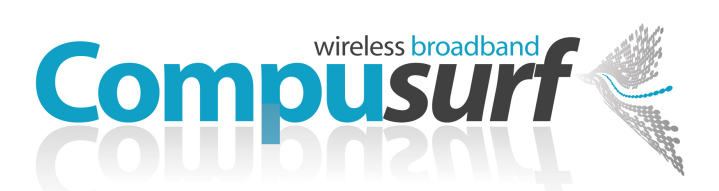

## Advanced Digital Telephone Systems

# Customer Self Care Handbook

### Contents:

| • | Accessing your Self Care Pages                             | 2  |
|---|------------------------------------------------------------|----|
| • | Logging In                                                 | 2  |
| • | Enter / Change your personal information                   | 3  |
| • | Exploring the home Page                                    | 4  |
| • | Checking your call and Payments History                    | 5  |
| • | Checking your free minutes allowance                       | 6  |
| • | Checking and Adjusting your call forwarding settings       | 7  |
| • | Advanced call forwarding options via the telephone handset | 8  |
| • | Voicemail, Listening to your messages                      | 9  |
| • | Voicemail, Changing your Greeting Message                  | 9  |
| • | Voicemail, Listening to your messages Online               | 9  |
| • | Voicemail to email                                         | 10 |
| • | Contact Us                                                 | 11 |

# Log in to your Self-Care Pages

To access Your Customer care pages go to the following website <u>www.compusurf.es</u> and click on the link at the top of the page called "Client Login", click the customer care logo and you will directed to the login page below. Enter your username and password in the fields provided then click the login button or press the return (Enter) key on your keyboard

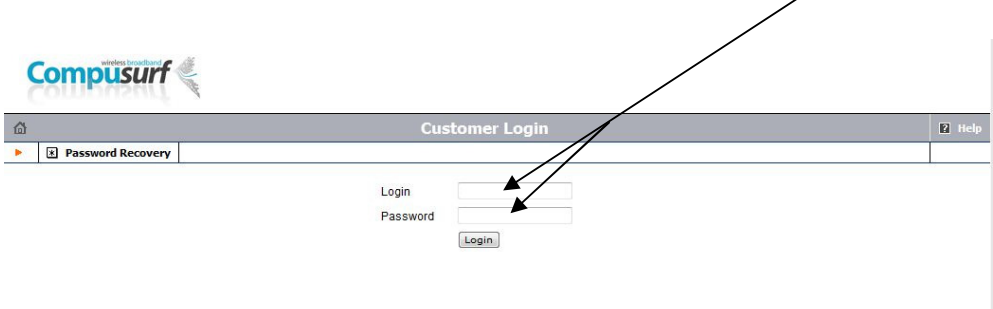

The First time you login you will be asked to change your password. Click "Ok" on the message box, and enter your details in the boxes provided. (Old password is abc123) then click the OK button

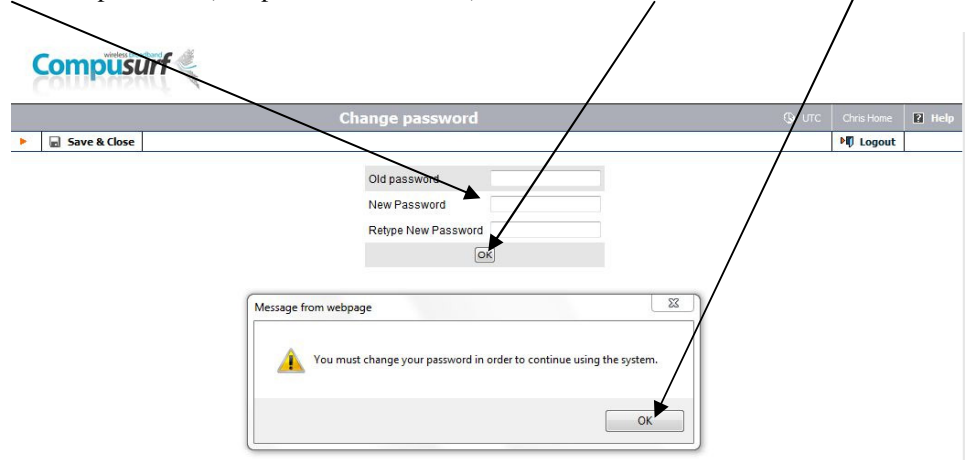

You will now see your home Page as below. The following pages describe what the various elements mean and there are some examples of the most common tasks

|                                                                                                    |                                                                                                | Account ID                                                                                   | Balance                                                                                  | Status                                                                       |                                                          |                                                                                                    |
|----------------------------------------------------------------------------------------------------|------------------------------------------------------------------------------------------------|----------------------------------------------------------------------------------------------|------------------------------------------------------------------------------------------|------------------------------------------------------------------------------|----------------------------------------------------------|----------------------------------------------------------------------------------------------------|
|                                                                                                    |                                                                                                | 6849173                                                                                      | 50.53 EUR                                                                                |                                                                              |                                                          |                                                                                                    |
| ⊽ Si                                                                                                    | ubscriber                                                                                      |                                                                                              |                                                                                          | Features                                                                     |                                                          |                                                                                                    |
| Nam                                                                                                    | e                                                                                              |                                                                                              | UM                                                                                       | Enabled                                                                      |                                                          | 0                                                                                                    |
| Addr                                                                                                    | ess                                                                                            |                                                                                              | Foll                                                                                     | ow Me Enable                                                                 | ed                                                       | 0                                                                                                    |
| Emai                                                                                                    | 1                                                                                              |                                                                                              | Cal                                                                                      | Processing                                                                   | Enabled                                                  | 0                                                                                                    |
|                                                                                                    |                                                                                                |                                                                                              | Cal                                                                                      | Recording                                                                    |                                                          | 0                                                                                                    |
|                                                                                                    |                                                                                                | Messages Forward                                                                             | rding Setup Vo                                                                           | olume Discou                                                                 | nts                                                      |                                                                                                    |
| ∇ R                                                                                                    | ecent Calls                                                                                    |                                                                                              |                                                                                          |                                                                              |                                                          | show al                                                                                                    |
| ⊽ R                                                                                                    | ecent Calls<br>From                                                                            | То                                                                                           | Date                                                                                     | Time                                                                         | Duration                                                 | <u>show al</u><br>Cost, EUR                                                                                                    |
| ⊽ R                                                                                                    | From<br>34868181128                                                                            | To<br>34968199191                                                                            | Date<br>31-10-2011                                                                       | Time<br>14:33:34                                                             | Duration<br>0:25                                         | show al<br>Cost, EUR<br>0.00                                                                                                    |
| ⊽ R<br>(+<br>(+                                                                                                    | Ecent Calls<br>From<br>34868181128<br>34968199191                                              | To<br>34968199191<br>34868181128                                                             | Date<br>31-10-2011<br>31-10-2011                                                         | Time<br>14:33:34<br>14:15:20                                                 | Duration<br>0:25<br>1:36                                 | show al<br>Cost, EUR<br>0.00<br>0.00                                                                                                    |
| ⊽ R<br>(+<br>(+<br>(+                                                                                                    | ecent Calls<br>From<br>34868181128<br>34968199191<br>34968111111                               | To<br>34968199191<br>34868181128<br>34868181128                                              | Date<br>31-10-2011<br>31-10-2011<br>31-10-2011                                           | Time<br>14:33:34<br>14:15:20<br>13:19:33                                     | Duration<br>0:25<br>1:36<br>0:30                         | show all<br>Cost, EUR<br>0.00<br>0.00<br>0.00                                                                                                    |
| ⊽ R<br>(+<br>(+<br>(+                                                                                                    | From           34868181128           34968199191           34968111111           34968199191   | To<br>34968199191<br>34868181128<br>34868181128<br>34868181128                               | Date<br>31-10-2011<br>31-10-2011<br>31-10-2011<br>31-10-2011                             | Time<br>14:33:34<br>14:15:20<br>13:19:33<br>12:15:56                         | Duration<br>0:25<br>1:36<br>0:30<br>0:32                 | show all<br>Cost, EUR<br>0.00<br>0.00<br>0.00<br>0.00                                                                                                    |
| ⊽ R<br>(+<br>(+<br>(+<br>(+<br>(+                                                                                                    | ecent Calls<br>From<br>34868181128<br>34968199191<br>34968111111<br>34968199191<br>34968199191 | To<br>34968199191<br>34868181128<br>34868181128<br>34868181128<br>34868181128                | Date<br>31-10-2011<br>31-10-2011<br>31-10-2011<br>31-10-2011<br>31-10-2011               | Time<br>14:33:34<br>14:15:20<br>13:19:33<br>12:15:56<br>11:54:38             | Duration<br>0:25<br>1:36<br>0:30<br>0:32<br>0:22         | show all           Cost, EUR           0.00           0.00           0.00           0.00           0.00           0.00           0.00           0.00                |
| ✓ Ri (+ (+ | ecent Calls<br>From<br>34968181128<br>34968199191<br>34968199191<br>34968199191<br>34968199191 | To<br>34968199191<br>34868181128<br>34868181128<br>34868181128<br>34868181128<br>34868181128 | Date<br>31-10-2011<br>31-10-2011<br>31-10-2011<br>31-10-2011<br>31-10-2011<br>31-10-2011 | Time<br>14:33:34<br>14:15:20<br>13:19:33<br>12:15:56<br>11:54:38<br>11:43:51 | Duration<br>0:25<br>1:36<br>0:30<br>0:32<br>0:22<br>0:25 | show all           Cost, EUR           0.00           0.00           0.00           0.00           0.00           0.00           0.00           0.00           0.00 |

### Fill in your Personal Details

When you first Access your pages please enter your personal info into the system. To do this: hover your mouse pointer over the info Button, in the pop up menu click on "Account Info"

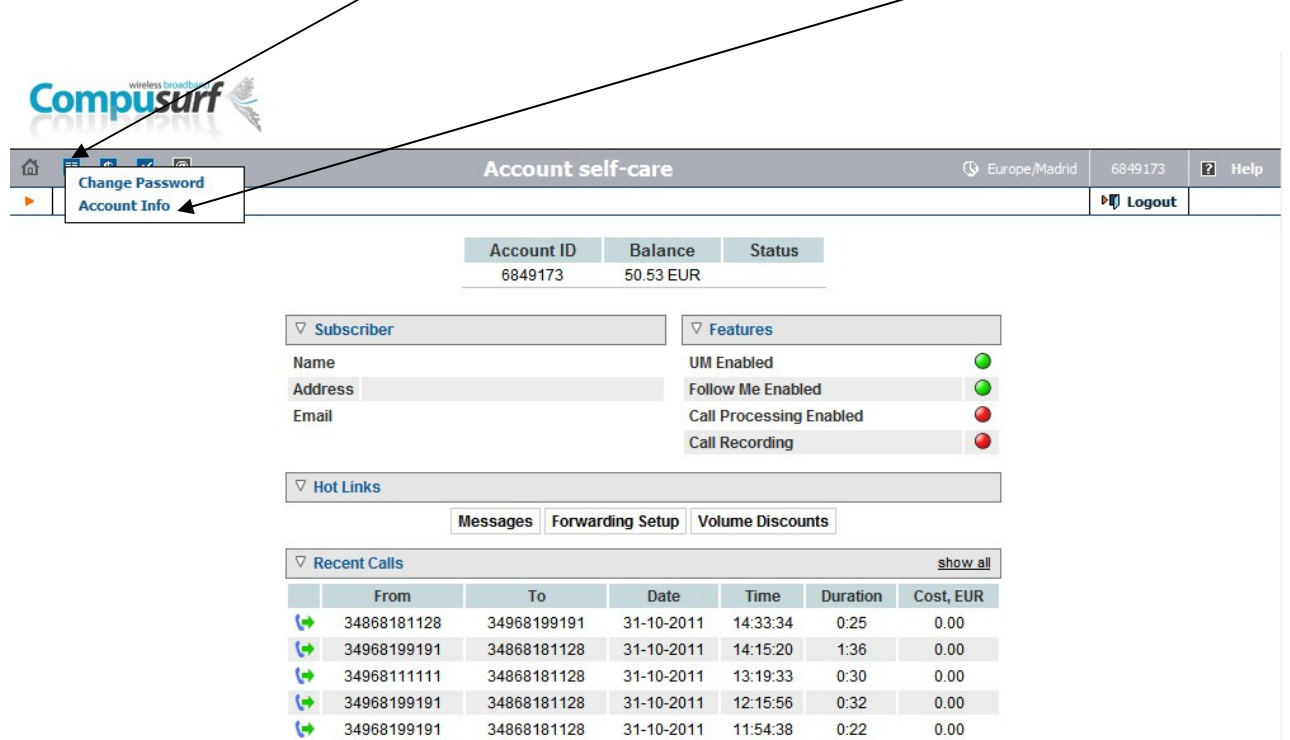

On the info page click on the "Subsciber" Tab

| _           |                                               |                                                       |                                     |                                                              |                                        |                     |                                     |
|-------------|-----------------------------------------------|-------------------------------------------------------|-------------------------------------|--------------------------------------------------------------|----------------------------------------|---------------------|-------------------------------------|
| 6           | II 5                                          | <u>~</u> 🖸                                            |                                     | ,                                                            | Acco                                   | ount In             | fo                                  |
| •           | Save                                          | Save & Clos                                           | se 🛞 Close                          | /                                                            |                                        |                     |                                     |
| Acc         | count ID 684<br>cked                          | 9173 Pro<br>Bala                                      | duct Duo PLan 1<br>ance 50.52014 EU | MB<br>JR                                                     |                                        |                     |                                     |
| 1           |                                               |                                                       |                                     |                                                              |                                        |                     |                                     |
|             | Life Cycle                                    | Subscriptions                                         | Volume Discoun                      | s Service Fea                                                | atures                                 | Forward             |                                     |
|             | Life Cycle<br>Account In                      | Subscriptions<br>fo User Inte                         | Volume Discoun                      | er Aliases                                                   | atures I<br>Addition                   | Forward<br>nal Info |                                     |
| Туре        | Life Cycle<br>Account In                      | Subscriptions<br>fo User Inte<br>Credit               | Volume Discoun<br>rface Subscrib    | er Aliases<br>Credit Lin                                     | Addition                               | Forward<br>nal Info | EUR                                 |
| Type        | Life Cycle<br>Account In<br>e                 | Subscriptions<br>fo User Inte<br>Credit<br>d 12345678 | Volume Discount<br>rface Subscrib   | er Aliases<br>Credit Lin<br>Opening I                        | Addition<br>Addition<br>nit<br>Balance | Forward<br>nal Info | EUR<br>0.00000 EUR                  |
| Type<br>Sen | Life Cycle<br>Account In<br>e<br>vice Passwor | Subscriptions<br>fo User Inte<br>Credit<br>d 12345678 | Volume Discount<br>rface Subscrib   | Service Fea<br>Aliases<br>Credit Lin<br>Opening I<br>Refunds | Addition<br>Addition<br>nit<br>Balance | Forward<br>nal Info | EUR<br>0.00000 EUR<br>145.71814 EUR |

Fill out as much as you can, and click save

| `∆_□ ⊑∕≃ @                                              |                                              | Account Info                                               |                                    | 6849173 <b>?</b> Help        |
|---------------------------------------------------------|----------------------------------------------|------------------------------------------------------------|------------------------------------|------------------------------|
| 🕨 🖬 Save 📓 Save &                                       | Close 🛞 Close                                |                                                            |                                    | ▶¶ Logout                    |
| Account ID 6849173<br>Blocked                           | Product Duo PLan 1MB<br>Balance 50:59014 EUR |                                                            |                                    |                              |
| Life Cycle Subscriptio                                  | Volume Discounts                             | Service Features Forward                                   |                                    |                              |
| Account Info User                                       | Interface Subscriber                         | Aliases Additional Info                                    |                                    |                              |
| Company Name  Mr./Ms./ First Name Ml. Last Name Address |                                              | Contact Phone FAX Alt Phone Alt Contact E-mail Description | Click on the H<br>to return to the | lome Page butto<br>Home Page |
| Province/State Postal Zip City Country / Region         |                                              |                                                            |                                    |                              |

### Exploring The Home Page

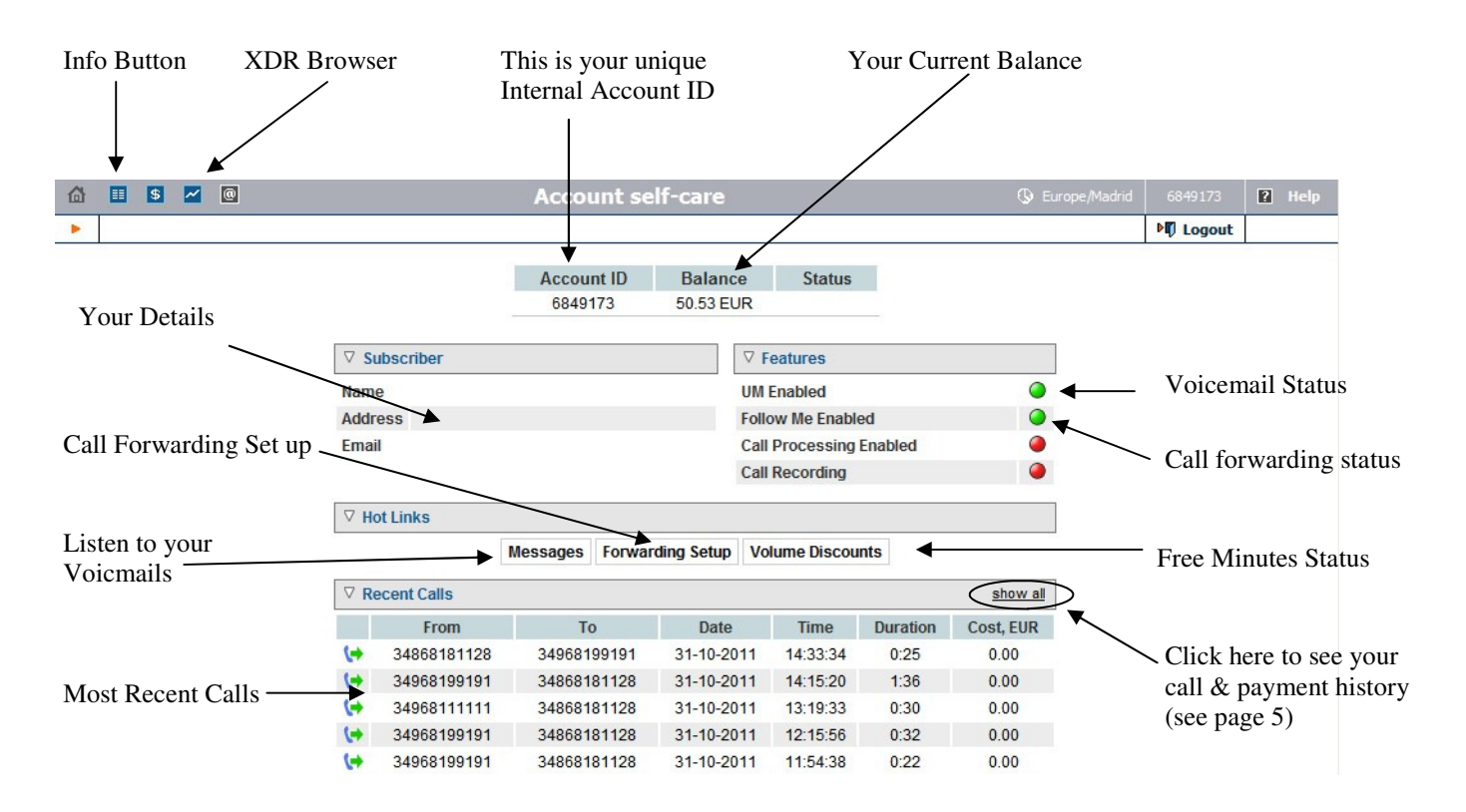

Your Self Care Pages are located on a secure encrypted web server that is only accessible by yourself. Please keep your password safe. If you forget or suspect someone may have knowledge of your password please email support@compusurf.es . The password will be reset back to the original "abc123" so you can set a new password . Alternatively you can change your login password at anytime by clicking on the info button - change password link

#### Invoices / Bills

Invoices are not normally sent out unless asked for. You can have invoices emailed directly to you as they are created or collect them from the office. Please email support@compusurf.es if you require the email service activating. It is not possible to view past invoices online however copies of past invoices can be emailed to you on request.

### Checking Your Call History

You can check your call history between any two dates. The result will show all calls in and all calls out plus any payments, refunds and monthly charges applied between the dates you select. The data is known as XDRs

| 👌 🗉 🧕 🔽 )@ |                                         |                            | Account se                 | lf-care    |                            |          | ③ Europe/Ma | idrid 6849173 | ? He |
|------------|-----------------------------------------|----------------------------|----------------------------|------------|----------------------------|----------|-------------|---------------|------|
| •          |                                         |                            |                            |            |                            |          |             | ► Logout      |      |
|            |                                         |                            | Account ID                 | Balance    | e Status                   |          |             |               |      |
|            |                                         |                            | 6849173                    | 50.53 EU   | R                          | _        |             |               |      |
|            | \[\.\.\.\.\.\.\.\.\.\.\.\.\.\.\.\.\.\.\ | ubscriber                  |                            |            |                            |          |             |               |      |
|            | Nam                                     | e                          |                            | L          | UM Enabled                 |          | •           |               |      |
|            | Addr                                    | ess                        |                            |            | Follow Me Enabl            | ed       | 0           |               |      |
|            | Emai                                    | il                         |                            |            | Call Processing            | Enabled  | 0           |               |      |
|            |                                         |                            |                            |            | Call Recording             |          | 0           |               |      |
|            | V H                                     | ot Links                   |                            |            |                            |          |             |               |      |
|            |                                         |                            | Messages Forwar            | ding Setup | Volume Discou              | ints     | 107         |               |      |
|            | V R                                     | ecent Calls                |                            |            |                            |          | show all    |               |      |
|            |                                         | From                       | То                         | Date       | Time                       | Duration | Cost, EUR   |               |      |
|            | (+                                      | 34868181128                | 34968199191                | 31-10-20   | 11 14:33:34                | 0:25     | 0.00        |               |      |
|            | (+                                      | 34968199191                | 34868181128                | 31-10-20   | 11 14:15:20                | 1:36     | 0.00        |               |      |
|            |                                         |                            |                            |            | 40.40.00                   | 0.20     | 0.00        |               |      |
|            | (+)                                     | 34968111111                | 34868181128                | 31-10-20   | 11 13:19:33                | 0.30     | 0.00        |               |      |
|            | ( <del>)</del>                          | 34968111111<br>34968199191 | 34868181128<br>34868181128 | 31-10-20   | 11 13:19:33<br>11 12:15:56 | 0:30     | 0.00        |               |      |

Step 2 Enter the required date range manually or by using the calendar app. A vaid time must also be entered

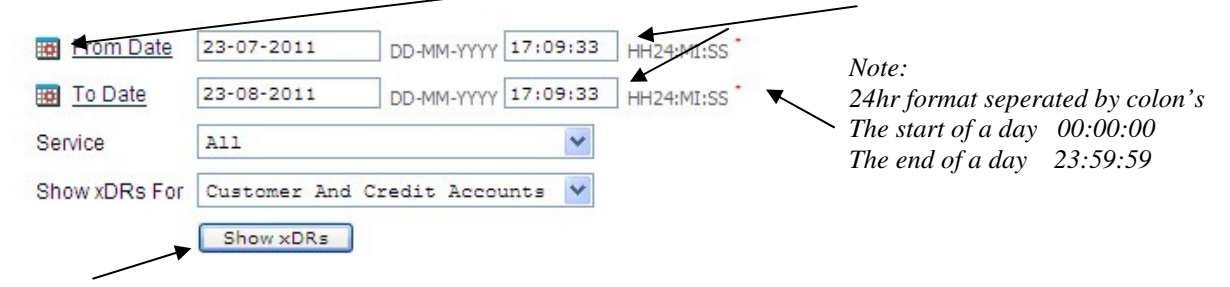

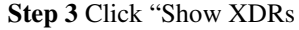

The result is a list of all calls in and out with costings etc. Any payments, refunds etc will also show in a separate box. (Not shown here). If you see an entry with the destination marked as "Porta UM" this is a call that went to the Voicemail server.

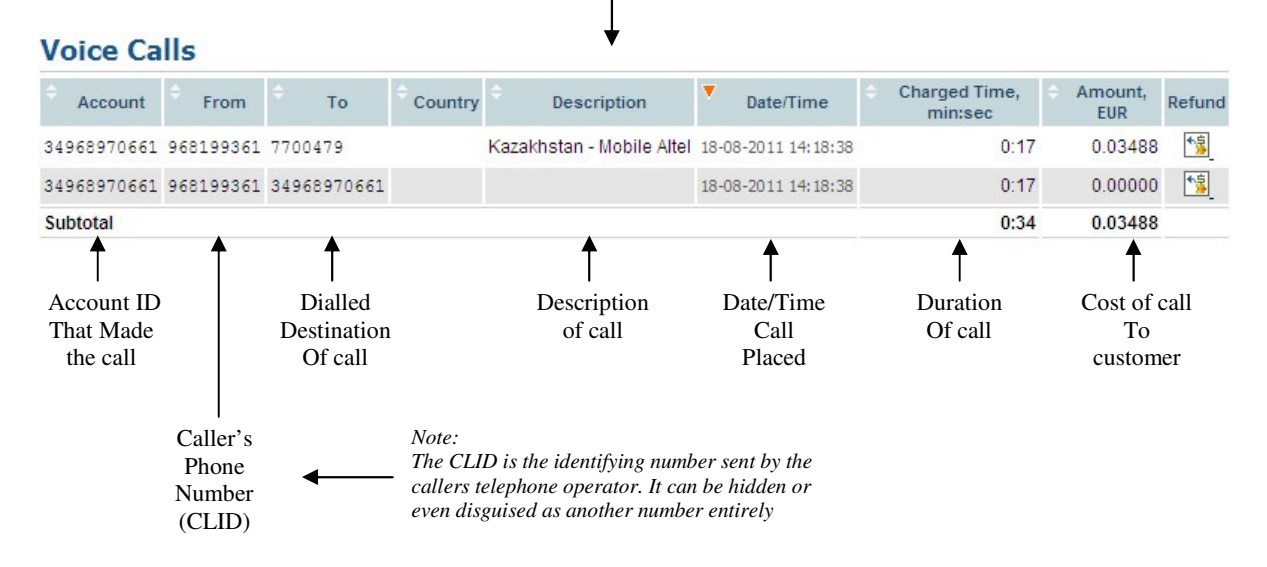

### Checking Your Free Minutes Allowance

#### **Step1** log into your home page and click the button "Volume Discounts"

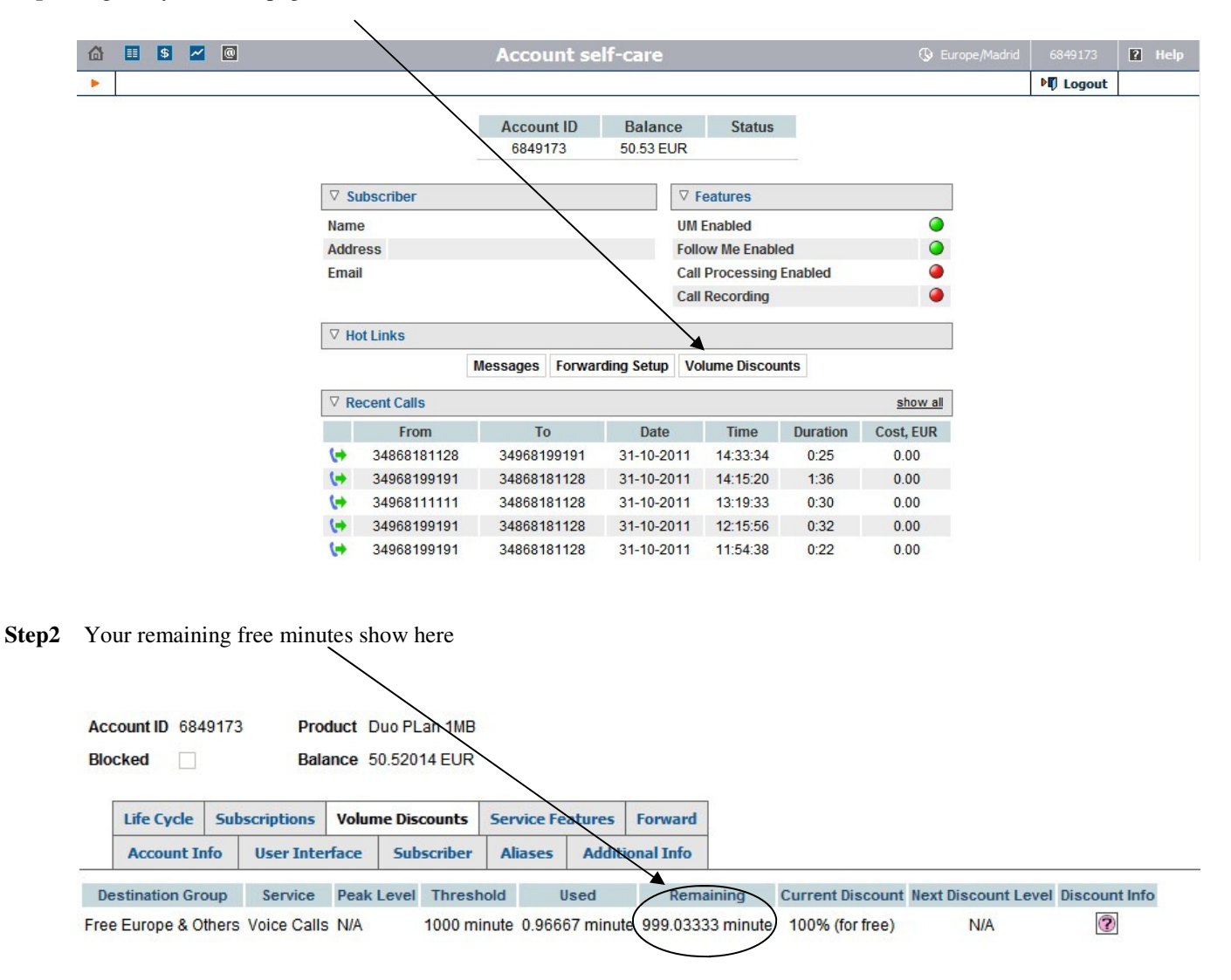

Free minutes are reset to 1000 on your system billing day. This is normally the monthly anniversary of the day your system was installed. If you are unsure if your system billing day send an email to support@compusurf.es

### Adjusting your call forward Number

Call forwarding is disabled by default. If you wish to use this service email support@compusurf.es and the service will be activated for your account.

<u>Please be aware</u> This Service is free however if you forward your calls to a number that you would normally pay for eg: a mobile phone number, you will be charged for the forwarded part of the call at our normal call rates

Step1 log into your home page and click the button "Forwarding Setup"

| 🟠 ☷ 💲 🛩 @                  | Account sel           | f-care               |             |          | 🕓 Europe/Madrid | 6849173       | ? Help |
|----------------------------|-----------------------|----------------------|-------------|----------|-----------------|---------------|--------|
| •                          |                       |                      |             |          |                 | <b>Logout</b> |        |
|                            | Account ID<br>6849173 | Balance<br>50.53 EUR | Status      |          |                 |               |        |
|                            |                       | ∇ F                  | eatures     |          |                 |               |        |
| Name                       |                       | UMI                  | Enabled     |          | •               |               |        |
| Address                    |                       | Follo                | w Me Enable | ed       | 0               |               |        |
| Email                      |                       | Call                 | Processing  | Enabled  | ۲               |               |        |
|                            |                       | Call                 | Recording   |          | 0               |               |        |
| ∀ Hot Links                |                       | L .                  |             |          |                 |               |        |
|                            | Messages Forward      | ling Setup Vo        | ume Discou  | nts      |                 |               |        |
|                            |                       |                      |             |          | show all        |               |        |
| From                       | То                    | Date                 | Time        | Duration | Cost, EUR       |               |        |
| (+ 34868181128             | 34968199191           | 31-10-2011           | 14:33:34    | 0:25     | 0.00            |               |        |
| (+ 34968199191             | 34868181128           | 31-10-2011           | 14:15:20    | 1:36     | 0.00            |               |        |
| ( <del>)</del> 34968111111 | 34868181128           | 31-10-2011           | 13:19:33    | 0:30     | 0.00            |               |        |
| (🔿 34968199191             | 34868181128           | 31-10-2011           | 12:15:56    | 0:32     | 0.00            |               |        |
| 34968199191                | 34868181128           | 31-10-2011           | 11:54:38    | 0:22     | 0.00            |               |        |

Step2 Set number and pre forward ring time as below

T

| Acc        | cked                             | 19173       | Bela        | duct (<br>ance S | Duo PLan 1MB<br>50.52014 EUR |            |        |                 |                                                                       |
|------------|----------------------------------|-------------|-------------|------------------|------------------------------|------------|--------|-----------------|-----------------------------------------------------------------------|
| [          | Life Cycle                       | Sub         | oscriptions | Volur            | ne Discounts                 | Service Fe | atures | Forward         | ]                                                                     |
|            | Account In                       | nfo         | User Inte   | rface            | Subscriber                   | Aliases    | Addit  | ional Info      |                                                                       |
| CLI        | D<br>neout, sec                  |             | )<br>1      | 68199<br>5       | 191                          |            |        | Type the        | number you wish calls to forward call                                 |
| Kee<br>Cal | ep Original C<br>Iling Party Dis | LD<br>splay |             | ]<br>aller       | Number and                   | Na: 💙      |        | Numbe<br>before | r of seconds your phone should ring it forwards to the number you set |
| Lim        | nit Simultane                    | ous (       | Calls To    |                  |                              |            |        |                 |                                                                       |

**Step3** Click the Save button at the top.

If you want to change the forwarding number, enter the new number as you would dial it from your phone including any international dialling codes if applicable.

eg: To forward to a Spanish mobile you would just enter the number, 654321012

To forward to a UK mobile you would type the full international number 00447543210123

You can forward your calls to any number in the world, landline or mobile

Once you have call forwarding activated on your line there are many more advanced options you can choose, these operations can be performed by pressing numbers on your telephone keypad as explained on the next page.

### Advanced Call Forwarding Options Via Handset

#### Dial 4321#, when prompted enter the password 777#

#### You can select one of the following options.

Note: You can make your selection by pressing the appropriate number as soon as you hear the pre recorded voice after entering your password. You do not have to wait for the pre recorded voice to finish

Press 1 for Ring – Forward – voicemail (default setting)

Press 2 for Ring - Forward

Press 3 for Ring - voicemail

Press 4 for Forward \_ Voicemail

Press 5 for Ring Only

Press 6 for forward Only

Press 7 for Voicemail only

Press 8 for Reject all calls

By setting the call forwarding mode to 1 for example, means the inbound call will ring your phone for a preset time (see previous page) if that does not answer the inbound call will be diverted to your forwarding number and ring for the same preset time and finally if that does not answer the calls goes to your voicemail.

For normal operation your forwarding rule is best left on option 1.

If you want to change the forwarding number, enter the new number as you would dial it from your phone including any international dialling codes if applicable.

eg: To forward to a Spanish mobile you would just enter the number, 654321012

To forward to a UK mobile you would type the full international number 00447543210123

You can forward your calls to any Number in the world, landline or mobile

### Voice Mail

Your telephone line includes a free voicemail service that is activated by default. Your calls will be diverted to your answering service if you do not answer within your preset time (default is 15 secs) or your line is busy,

To listen to your message's Dial 800#

To delete a message press 7 during the message followed by 6 to hear the next message.

There is a default greeting set however if you wish to change it you can do so by following the steps below

(Default Greeting: The person you are trying to call is not available. Please leave a message)

- 1. Dial 800# to access Voicemail
- 2. Press 3 for Personal Options
- 3. press 3 for Greetings Menu
- 4. Press 2 To change your Personal Greeting

5. Press 2 to record your Personal Greeting and follow the prompts (the automated voice refers to the hash key as the pound key)

#### Listen to your messages online

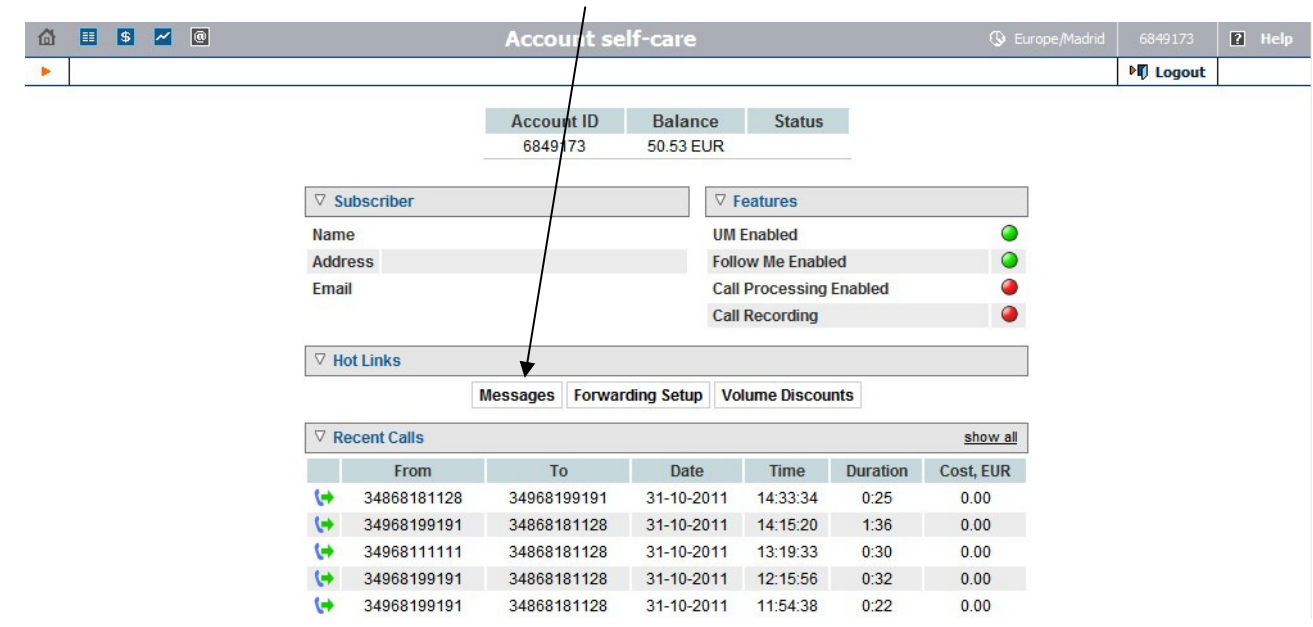

Step1 log into your home page and click the button "Messages"

Step2 Click on "Voice Message" and your PC will play the message

|                   |         |               |         | viewing wessage. 1 (1 total) |
|-------------------|---------|---------------|---------|------------------------------|
| INBOX V Move      |         |               |         |                              |
| From              | Date    | ¢             | Subject |                              |
| Caller #657965846 | 8:30 am | Voice Message |         |                              |
|                   |         |               |         | Viewing Message: 1 (1 total) |

Note: Before your PC can playback the messages you may be asked to install a small App to allow this. If this happens just follow the prompts accepting any security warnings that may pop up.

### Voice Mail to email

As well as listening to your voicemail over the phone you can also configure the system to email your Voicemail to you in the form of an audio file that will play on your PC.

Step 1 log into your homepage and click on the "Messages" button

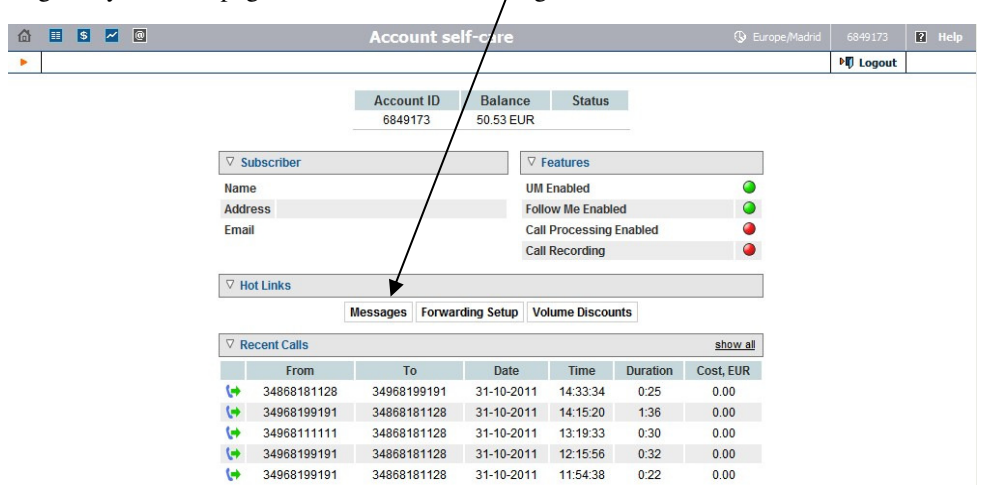

Step 2 Hover your mouse over the UM Configuration button and click on "UM Preferences" in the pop up menu

| C Unified Messa        | aging - Windows Interne            | t Explorer                                     |                                          |                                 |                                                                                                    |  |
|------------------------|------------------------------------|------------------------------------------------|------------------------------------------|---------------------------------|----------------------------------------------------------------------------------------------------|--|
|                        | https://um.clearcallonline.com     | /src/right_main.php                            | 💌 🔒 🖻 🛟 🗶 🔁 Bing                         |                                 | P -                                                                                                    |  |
| File Edit View         | Favorites Tools Help               |                                                |                                          |                                 |                                                                                                    |  |
| 🖕 Favorites 🛛 🤮        | 👔 🥫 Welcome To CompuChal           | t In 🧧 New Telephone Exchange 🍃 User manager 🔾 | VeiceTrunk 🥝 Tickets 🖉 callshop ac 💥 Vox | kbone 🖉 System 👌 Speed          | at a start at a start at at a start at a start at at at at a start at at at at a start at at at at at at at at at at at at at |  |
| Unified Messari        |                                    |                                                |                                          | · ▼ Page ▼ Safety ▼ Too         | s - 🔞 - »                                                                                                    |  |
|                        |                                    |                                                |                                          |                                 |                                                                                                    |  |
|                        | Dersonal Information               | Current Folder: INBOX                          | () Eu                                    | rope/Madrid 6849173             | ? Help                                                                                                    |  |
| 🕨 🖄 Get Ma             | Message Highlighting               | Forward 🙆 Read 🖾 Unread 😵 Delete               |                                          | M Logout                        |                                                                                                    |  |
| Mari                   | Index Order<br>Display Preferences |                                                |                                          |                                 |                                                                                                    |  |
| TOU                    | Folder Preferences                 | 1700 9765 KB                                   | Viewi                                    | ing Message: <b>1</b> (1 total) |                                                                                                    |  |
|                        | UM Preferences                     |                                                | TIGHT                                    | ing meesage. I (i total)        |                                                                                                    |  |
|                        | Auto Attendant<br>Dial Directory   | Date 0                                         | Subject                                  |                                 |                                                                                                    |  |
|                        | Call Queues                        | 8:30 am <u>Voice Message</u>                   |                                          |                                 |                                                                                                    |  |
|                        |                                    | -                                              | Viewi                                    | na Message: 1 (1 total)         |                                                                                                    |  |
|                        |                                    |                                                |                                          |                                 |                                                                                                    |  |
|                        |                                    |                                                |                                          |                                 |                                                                                                    |  |
|                        |                                    |                                                |                                          |                                 |                                                                                                    |  |
|                        |                                    |                                                |                                          |                                 |                                                                                                    |  |
|                        |                                    |                                                |                                          |                                 |                                                                                                    |  |
|                        |                                    |                                                |                                          |                                 |                                                                                                    |  |
|                        |                                    |                                                |                                          |                                 |                                                                                                    |  |
|                        |                                    |                                                |                                          |                                 |                                                                                                    |  |
|                        |                                    |                                                |                                          |                                 |                                                                                                    |  |
|                        |                                    |                                                |                                          |                                 |                                                                                                    |  |
|                        |                                    |                                                |                                          |                                 |                                                                                                    |  |
|                        |                                    |                                                |                                          |                                 |                                                                                                    |  |
|                        |                                    |                                                |                                          |                                 |                                                                                                    |  |
|                        |                                    |                                                |                                          |                                 |                                                                                                    |  |
|                        |                                    |                                                |                                          |                                 | ~                                                                                                    |  |
|                        | line com/seclentions um aba        |                                                | A Internet                               | <i>6</i> - 0                    | 100%                                                                                                    |  |
| https://um.clearcallor | intercontysrcyopdons_dift.php      |                                                | · · · · · · · · · · · · · · · · · · ·    |                                 |                                                                                                    |  |

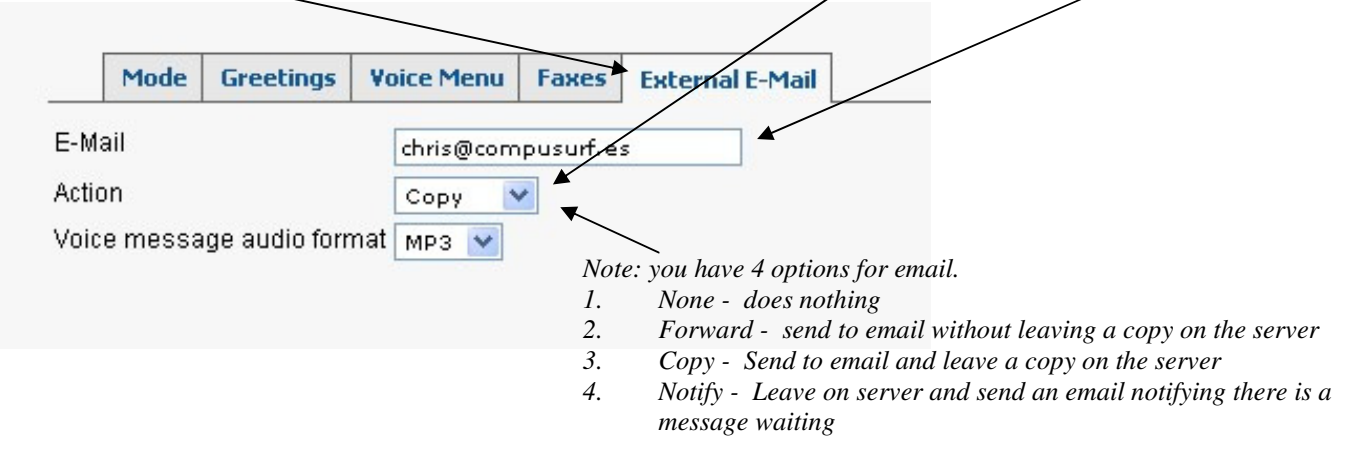

### Contact Us

There are a number of ways to contact us by Telephone, email website or text.

Email address`s:

- Support support@compusurf.es
- Accounts billing@compusurf.es
- General info@compusurf.es

Telephone during office hours:

968 970 666

968 199 191

For "out of hours" support send a text to 634014738. the duty engineer will pick up the text and take action.

Facebook: www.facebook.com/compusurfspain

Website: www.compusurf.es